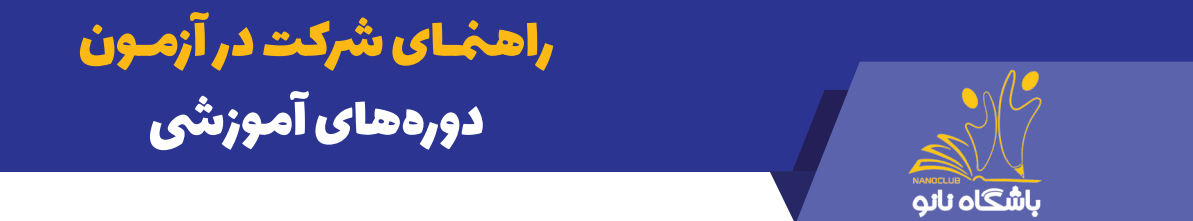

۱- وارد سـایت باشـگاه نانـو بـه آدرس https://nanoclub.ir / شـده و جهـت ورود بـه صفحـه شـخصی گزینـه "ورود" را از بـالای صفحـه سـمت چــپ انتخـاب کنیـد.

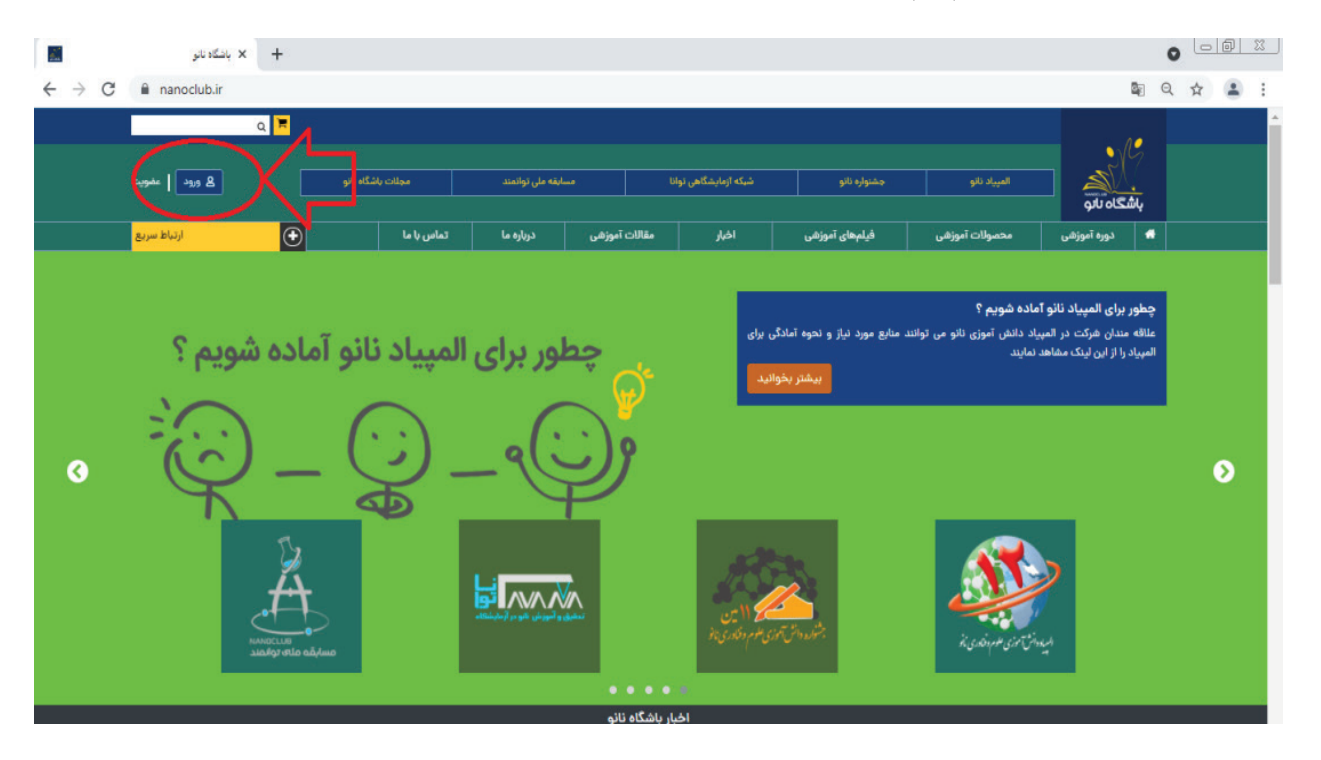

۲- "نـام کاربـری"، "کلمـه ی عبـور" و "کـد امنیتـی" را در کادر نشـان داده شـده وارد کـرده و گزینـه ورود را جهـت ورود بـه صفحـه شـخصی انتخـاب کنیـد.

| نامکاربری            |                      |
|----------------------|----------------------|
| حکی الفن الفن الفراہ |                      |
| کلمەي عبور           | •                    |
| $\triangleleft$      |                      |
| کد امنیتی (تشخیه     | •(                   |
| C                    | °bu                  |
|                      |                      |
| ورود فراموشی ک       | ور فراموشی نامکاربری |
| قبلا عضو باشگاه نب   |                      |

۳- در کارتابل شخصی خود، صفحه را به سمت پایین هدایت کنید.

| راهخـای شرکت در آزمـون<br>دورههای آموزشی                 | باشگاه نانو                                                                                                |  |
|----------------------------------------------------------|----------------------------------------------------------------------------------------------------|--|
| امتیازات کسب شده<br>معرفی باشکاه نانو<br>رتبه در باشگاه: | اخرین ورود فی تاریخ امروز<br>باعداد دیروز خروج ۲۵/۵۰۹۱<br>دوستانت رو نانویی کن                             |  |
|                                                          | حساب گاربری شما<br>امتیازهای من<br>کیف یول<br>مضویت ویژه<br>اللاعات شخصی<br>مندوق پیام ها<br>فعالیت های من |  |

۴- از کادر فعالیتهای آموزشی، روی گزینه آزمونهای دوره کلیک کنید.

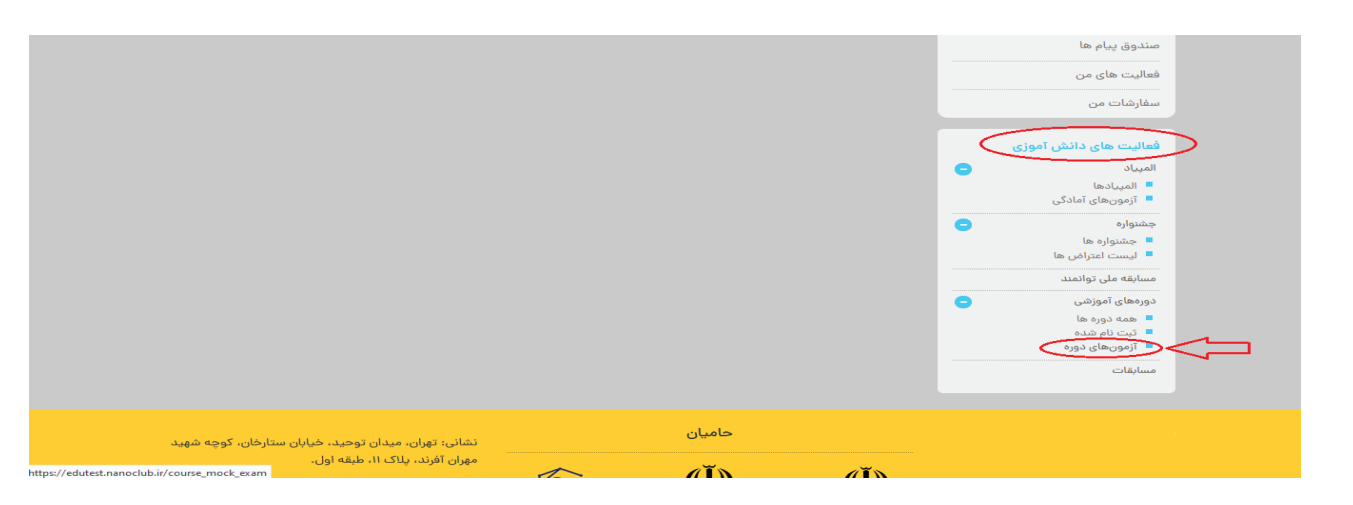

۵- در قسـمت آزمونهـای دورههـای آموزشـی شـما نـام دورههایـی کـه در آنهـا شـرکت کردهایـد را مشـاهده میکنیـد. بـر روی دکمـه "شـروع آزمـون" دورهای کـه میخوایـد در آزمـون آن شـرکت کنیـد، کلیـک کنیـد.

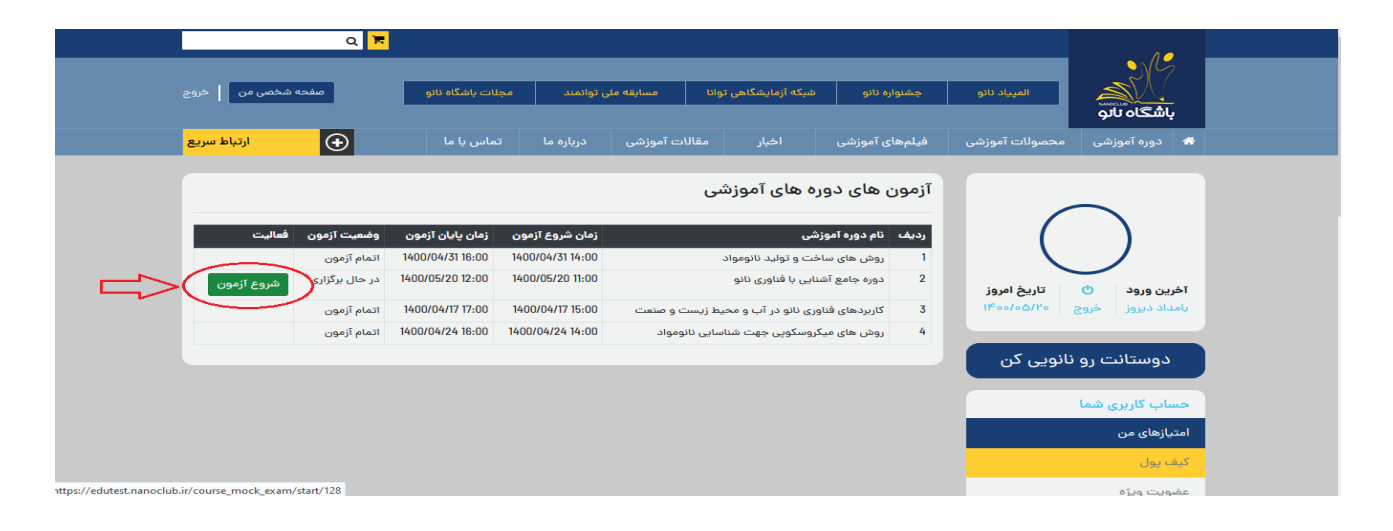

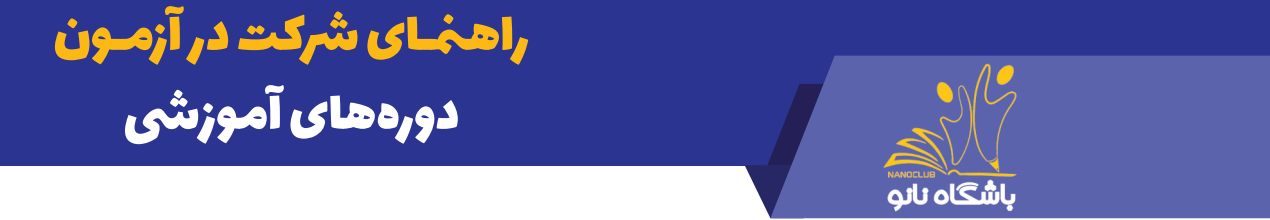

۶- ابتــدا "راهنمــای شــرکت در آزمــون دورههـای آموزشــی"را مطالعــه نماییــد ســپس بــا زدن دکمــه "شـروع آزمــون"، آزمــون را آغــاز نماییــد.

| یگانه خدیور خوش آمدید                                      | راهنمای شرکت در آزمون دوره های آموزشی                                                               |                                                   |
|------------------------------------------------------------|----------------------------------------------------------------------------------------------------|---------------------------------------------------|
| $\bigcirc$                                                 | تعداد سوالات آزمون                                                                                  | ۱۰ سوال                                           |
| اخرین ورود (۲) تاریخ امروز<br>بامداد دیروز خروج ۱۴۰۵/۵۰/۱۰ | مدت زمان پاسخگویی                                                                                   | ۵۱ دقیقه                                          |
|                                                            | این آزمون نمر                                                                                       | ه منفی ندارد.                                     |
| دوستانت رو نانویی کن                                       |                                                                                                    |                                                   |
| حساب کاربری شما                                            |                                                                                                    |                                                   |
| امتیازهای من                                               | ◄ براى شروع پاسحدويى به سوالات روى ددمه شروع ازمور                                                  | ن در پایین همین صفحه کلیک کنید.                   |
| کیف پول                                                    | ◄ زمان شما از لحظة شروع ازمون محاسبة مى دردد.                                                       |                                                   |
| عضویت ویژه                                                 | درصوردی ده هر دنیلی فرایند پاسخدویی به سوالات ف<br>به پاسخگویی به سوالات ادامه دهید.                | طع شد، میتوانید مجددا به صفحه شروع ارمون بردشته و |
| لیست تراکنش ها                                             | ✔ درصورت اتمام زمان، آزمون شما بصورت خودکار متوقف خواهد شد و قادر به ادامه پاسخگویی نخواهید بود ولی |                                                   |
| معلم من                                                    | پاسخهای قبلی شما ذخیره شده و امتیاز آن به شما تعلق خو                                               | اهد گرفت.                                         |
| اطلاعات شخصى                                               |                                                                                                    |                                                   |
| صندوق پیام ها                                              |                                                                                                    | شروع آزمون                                        |
| فطالبت هايرمير                                             |                                                                                                    |                                                   |

۷ - در ایــن مرحلــه شــما وارد آزمــون شــده ایــد و لازم اســت پــس از انتخــاب پاسـخ مناســب روی گزینــه مــورد

نظـر کلیـک کـرده و دکمـه "ثبـت و سـوال بعـدی" را بزنیـد در غیـر اینصـورت پاسـخ شـما ثبـت نمیشـود.

|                                                                                                    | ≡ منوی امکانات حساب کاربری                                                                                                    |
|----------------------------------------------------------------------------------------------------|----------------------------------------------------------------------------------------------------|
| زمانباقيمانده<br>0 : 30 : 22                                                                               | تعداد کل سوالات: ۴۰   پاسخداده: ۳   پاسخنداده: ۲۹   زمان کل: ٦٠ دقيقه                                                                                                    |
| خون می توار برای نانومونور ها منصور شد، زیست شنامی<br>دارد. به نظر شما توجه به ساختار و روش عمل کدام یک از | سوال شماره ۱:<br>در دنیای امریز کاربرد های منتوعی را از درمان سرطن گرفته تا دهاینه هوشمند با عوامل بیماری ز<br>سر سر اختین تاتوموتوری به منظور تعقیب موضعد و بلعیدن میکروارگانیسم های زنده در خو<br>سر سر اختین تاتوموتور به او کمک نداید؟<br>سر سر اختین تاتوموتور به او کمک نداید؟<br>سر سر اختین تاتوموتور به او کمک نداید؟<br>سر سر اختین تاتوموتور به او کمک نداید؟<br>سر سر اختین تاتوموتور به او کمک نداید؟<br>سر سر اختین تاتوموتور به او کمک نداید؟<br>سر سر از سر از درمان مروز<br>سر سر سر از درمان مروز<br>سر سر سر سر از درمان مروز<br>سر سر سر سر از درمان مروز<br>سر سر سر سر از درمان مروز<br>سر سر سر سر سر سر از درمان مروز<br>سر سر سر سر سر سر سر از درمان مروز<br>سر سر سر سر سر سر سر از درمان مروز<br>سر سر سر سر سر سر سر سر سر سر از درمان مروز<br>سر سر سر سر سر سر سر سر سر سر سر سر سر س |
| خاتمه ازمون                                                                                                | ۴ ۲ ۲ ۱ ۹<br>۴ ۲ ۲ ۱ ۱ ۹<br>۴ ۲ ۲ ۱ ۱ ۱                                                                                                    |

√ چنانچـه نمیخواهیـد بـه سـوالی پاسـخ دهیـد نیـز روی دکمـه ثبـت و سـوال بعـدی کلیـک نماییـد. شـما در طـول آزمـون مـی توانیـد بـا زدن بـر بـر روی دکمـه "قبلـی" بـه سـوالات قبلـی برویـد و بـه آن هـا جـواب دهیـد.

| راهخـای شرکت<br>دورههای آم                                                                                                    |                                                                                                    | باشگاه تانو                                                                                                    |
|----------------------------------------------------------------------------------------------------|----------------------------------------------------------------------------------------------------|----------------------------------------------------------------------------------------------------|
|                                                                                                    |                                                                                                    | 😑 منوی امکانات حساب کاربری                                                                                                    |
| : <b>۱۰</b> دقیقه                                                                                                    | پاسخنداده:۳۹ زمان کل                                                                                                    | تعداد کل سوالات: ۴۰   پاسخداده: ۳                                                                                                    |
| ز درمان سرطان گرفته تا معایله هوشمند با عوامل بیماری زا در خون می توان<br>تعقیب موضعت و بلغیدن میکروارگانیسم های زنده در خون را دارد. به نظر<br>وموتور به او کمک نماید؟ | <b>سوال شماره ا:</b><br>در دنیای امریز گاربرد های متنوعی را ا<br>سعی در ساختن تاتوموتوری به منظور<br>موارد زیر می تواند در مسیر ساختن ناذ |                                                                                                    |
| ليسه هيدر                                                                                                    | ۵ سلول های تازک دار شگار کنده در ۲<br>۵ فاگوسیت های مومود در محل زخم                                                                      |                                                                                                    |
|                                                                                                    | O سلول های ماهیچه ای ساف                                                                                                    |                                                                                                    |
| كردرم                                                                                                    | ۵ سول های موجود در نتی ونوس<br>تست و ادامه فیلی باک                                                                                       |                                                                                                    |
|                                                                                                    | راهمْای شرکت<br>دورههای آم<br>: ۲۰ دقیقه<br>دونور به او کند نداید<br>دونور به او کند نداید؟<br>دونور به او کند نداید؟                     | راحیک می شرک می<br>دوره روی می از می فرد<br>پایش داده ۲۰ از مین می در از می بی می از می بی می از می می می از می می می از می می می از می می می از می می می از می می می از می می می از می می می می از می می می می از می می می از می می می از می می می می از می می می از می می می از می می می از می می می از می می می از می می می از می می می می از می می می می می از می می می می می می می از می می می می می می می می می می می می می |

√ در صورتــی کـه میخواهیـد پاسـخ خـود را تغییـر دهیـد بـر روی دکمـه "پـاک کـردن" کلیـک کـرده و سـپس گزینـه مـورد نظـر را مجـددا انتخـاب نماییـد.

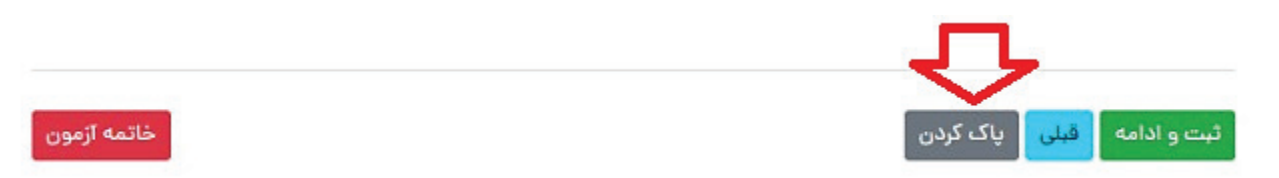

۲- در صورتیک قبل از پاسخ به تمام سوالات بخواهید آزمون را خاتمه دهید می توانید با کلیک روی دکمه "خاتمه آزمون" بطور کامل از آزمون خارج شوید. √ توجه داشته باشید در صورت کلیک روی دکمه خاتمه آزمون دیگر امکان پاسخ به سوالات وجود نخواهد داشت.

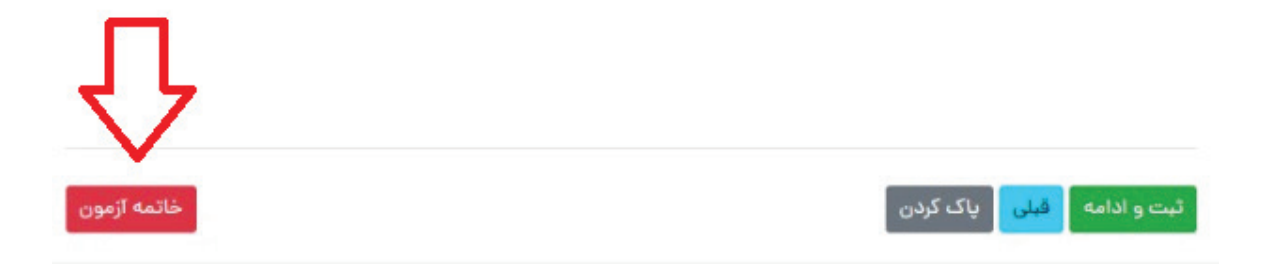

۸- پـس از کلیـک روی دکمـه ثبـت و خاتمـه آزمـون ، بـه صفحـه زیـر هدایـت خواهیـد شـد، کـه بـه معنـای اتمـام آزمـون اسـت.

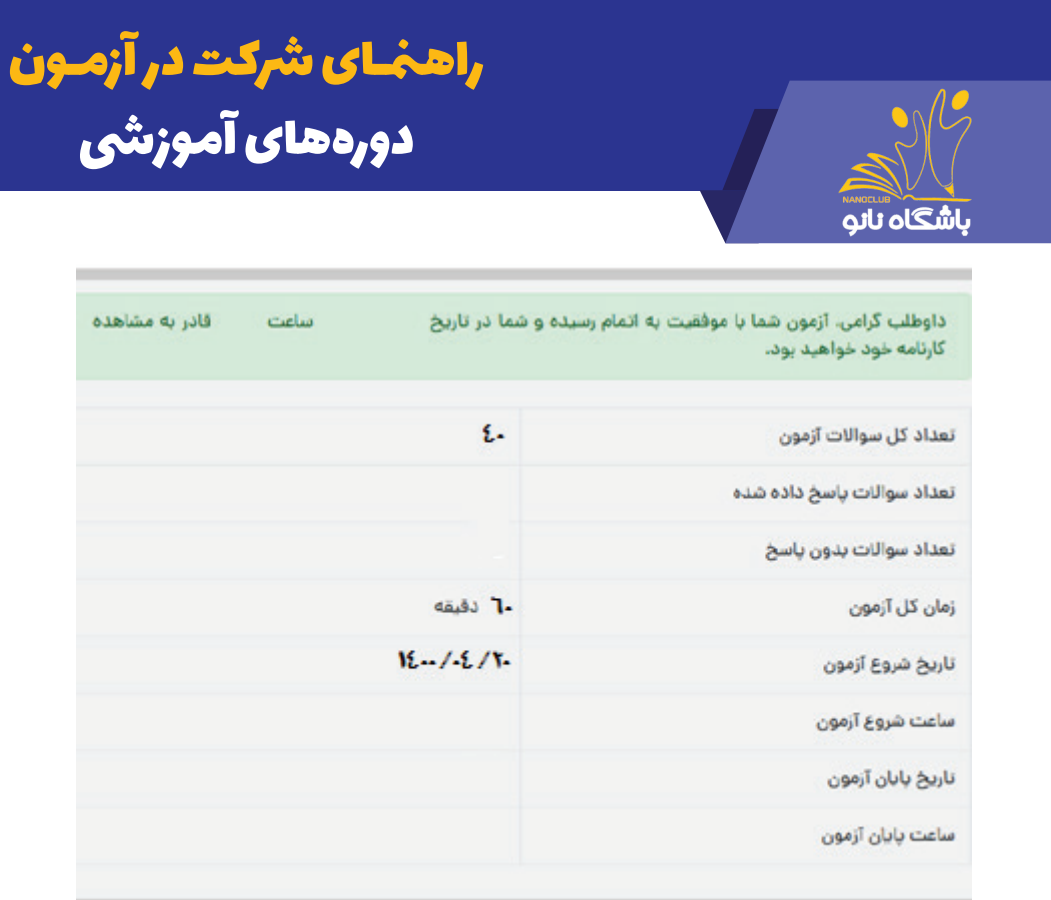

#### نکات کلیدی مهم:

♦ در طول آزمون از زدن دکمه بازگشت ← (Back) در قسمت بالای صفحه مرورگر خودداری نمایید.

♦ اگـربـه هـردليلـى درحيـن آزمـون اتصـال شـما بـه اينترنـت قطـع شـدو يـا از صفحـه آزمـون خـارج شـديد، پاسـخهاى شـما تـا آن مرحلـه ثبـت خواهـد شـدو لازم اسـت بـراى ادامـه آزمـون مجـددا وارد صفحـه کاربـرى خـود شـويد و بـا زدن دکمـه" ادامـه آزمـون"، پاسـخگويى بـه سـوالات را ادامـه دهيـد.

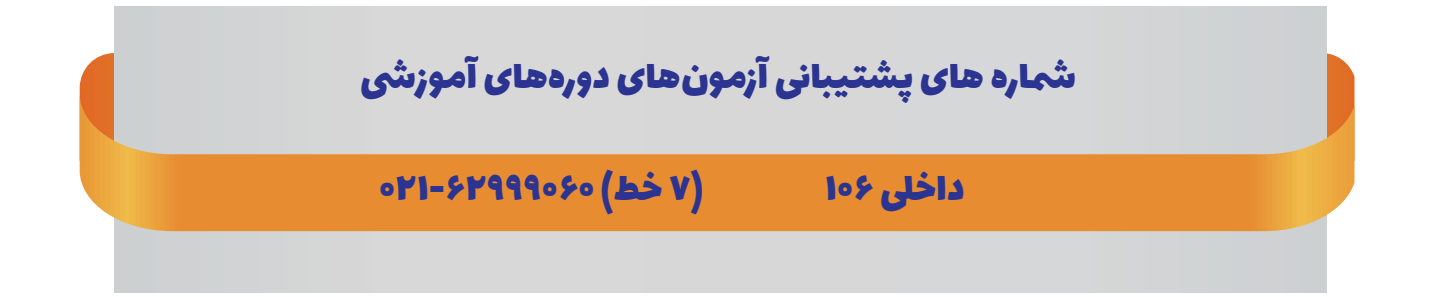